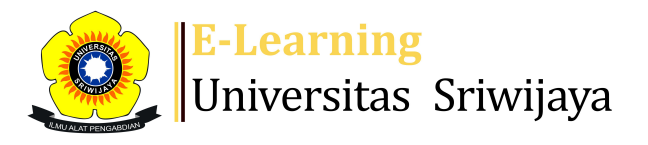

🔩 🗭 Agil Novriansa - 🛛 🗛 🗛

## 1

Dashboard > My courses > 2223-02-EKA019319 AKUNTANSI KEUANGAN LANJUTAN II > Prodi S1 Akuntansi FE UNSRI - Semester Genap 2021/... > Daftar Hadir Perkuliahan > Daftar Hadir Perkuliahan

\$

## 2223-02-EKA019319 AKUNTANSI KEUANGAN LANJUTAN

## II Daftar Hadir Perkuliahan

| М                                                                                          | ark as done               |                    |                                                                   |                                    |                       | <u>,</u> |  |  |  |  |  |
|--------------------------------------------------------------------------------------------|---------------------------|--------------------|-------------------------------------------------------------------|------------------------------------|-----------------------|----------|--|--|--|--|--|
| Silahkan Mengisi Daftar Hadir Mahasiswa Sesuai Jadwal yang ditentukan. Toleransi 15 Menit. |                           |                    |                                                                   |                                    |                       |          |  |  |  |  |  |
| Se                                                                                         | essions Add se            | ession Report      | Import Export Status set                                          | Temporary users                    |                       |          |  |  |  |  |  |
| Ses                                                                                        | sions<br>Group: 2122-02-I | EKA019319-L02 AK   | UNTANSI KEUANGAN LANJUTAI                                         | All 🗸                              | All past Months Weeks | Days     |  |  |  |  |  |
| #                                                                                          | Date                      | Time               | Туре                                                              | Description                        | Actions               |          |  |  |  |  |  |
| 1                                                                                          | Tue 17 Jan 2023           | 8 10:35AM - 1:05PM | Group: 2122-02-EKA019319-L02<br>AKUNTANSI KEUANGAN<br>LANJUTAN II | 195808281988101001;<br>Burhanuddin | • * × □               |          |  |  |  |  |  |
| 2                                                                                          | Tue 24 Jan 2023           | 5 10:35AM - 1:05PM | Group: 2122-02-EKA019319-L02<br>AKUNTANSI KEUANGAN<br>LANJUTAN II | 195808281988101001;<br>Burhanuddin | ● � × □               |          |  |  |  |  |  |
| 3                                                                                          | Tue 31 Jan 2023           | 5 10:35AM - 1:05PM | Group: 2122-02-EKA019319-L02<br>AKUNTANSI KEUANGAN<br>LANJUTAN II | 195808281988101001;<br>Burhanuddin | ● � Ⅹ □               |          |  |  |  |  |  |
| 4                                                                                          | Tue 7 Feb 2023            | 5 10:35AM - 1:05PM | Group: 2122-02-EKA019319-L02<br>AKUNTANSI KEUANGAN<br>LANJUTAN II | 195808281988101001;<br>Burhanuddin | • * × □               |          |  |  |  |  |  |
| 5                                                                                          | Tue 14 Feb 2023           | 5 10:35AM - 1:05PM | Group: 2122-02-EKA019319-L02<br>AKUNTANSI KEUANGAN<br>LANJUTAN II | 195808281988101001;<br>Burhanuddin | • * × □               |          |  |  |  |  |  |
| 6                                                                                          | Tue 21 Feb 2023           | 5 10:35AM - 1:05PM | Group: 2122-02-EKA019319-L02<br>AKUNTANSI KEUANGAN<br>LANJUTAN II | 195808281988101001;<br>Burhanuddin | • * × □               |          |  |  |  |  |  |
| 7                                                                                          | Tue 28 Feb 2023           | 5 10:35AM - 1:05PM | Group: 2122-02-EKA019319-L02<br>AKUNTANSI KEUANGAN<br>LANJUTAN II | 195808281988101001;<br>Burhanuddin | ● � × □               |          |  |  |  |  |  |

| #                                                                              | Date            | Time             | Туре                                                              | Description                           | Action | s 🗌 |  |  |  |
|--------------------------------------------------------------------------------|-----------------|------------------|-------------------------------------------------------------------|---------------------------------------|--------|-----|--|--|--|
| 8                                                                              | Tue 7 Mar 2023  | 10:35AM - 1:05PM | Group: 2122-02-EKA019319-L02<br>AKUNTANSI KEUANGAN<br>LANJUTAN II | 199011292018031001;<br>Agil Novriansa | ¢      |     |  |  |  |
| 9                                                                              | Tue 14 Mar 2023 | 10:35AM - 1:05PM | Group: 2122-02-EKA019319-L02<br>AKUNTANSI KEUANGAN<br>LANJUTAN II | 199011292018031001;<br>Agil Novriansa | ¢      |     |  |  |  |
| 10                                                                             | Tue 21 Mar 2023 | 10:35AM - 1:05PM | Group: 2122-02-EKA019319-L02<br>AKUNTANSI KEUANGAN<br>LANJUTAN II | 199011292018031001;<br>Agil Novriansa | ¢      |     |  |  |  |
| 11                                                                             | Tue 28 Mar 2023 | 10:35AM - 1:05PM | Group: 2122-02-EKA019319-L02<br>AKUNTANSI KEUANGAN<br>LANJUTAN II | 19871228122018032001;<br>Patmawati    | ¢      |     |  |  |  |
| 12                                                                             | Tue 4 Apr 2023  | 10:35AM - 1:05PM | Group: 2122-02-EKA019319-L02<br>AKUNTANSI KEUANGAN<br>LANJUTAN II | 19871228122018032001;<br>Patmawati    | ¢      |     |  |  |  |
| 13                                                                             | Sat 8 Apr 2023  | 3PM - 4:30PM     | Group: 2122-02-EKA019319-L02<br>AKUNTANSI KEUANGAN<br>LANJUTAN II | 19871228122018032001;<br>Patmawati    | ¢      |     |  |  |  |
| 14                                                                             | Tue 11 Apr 2023 | 12:30PM - 2PM    | Group: 2122-02-EKA019319-L02<br>AKUNTANSI KEUANGAN<br>LANJUTAN II | 199308182019032030;<br>Nur Khamisah   | ¢      |     |  |  |  |
| 15                                                                             | Fri 14 Apr 2023 | 4:30PM - 5PM     | Group: 2122-02-EKA019319-L02<br>AKUNTANSI KEUANGAN<br>LANJUTAN II | 199308182019032030;<br>Nur Khamisah   | ¢      |     |  |  |  |
| 16                                                                             | Tue 18 Apr 2023 | 10:35AM - 1:05PM | Group: 2122-02-EKA019319-L02<br>AKUNTANSI KEUANGAN<br>LANJUTAN II | 199308182019032030;<br>Nur Khamisah   | ¢      |     |  |  |  |
| ?                                                                              |                 |                  |                                                                   | Choose                                | ~      | ОК  |  |  |  |
| Delete all hidden sessions                                                     |                 |                  |                                                                   |                                       |        |     |  |  |  |
| <ul> <li>Standar Akuntansi Keuangan; Ikatan Akuntan Indonesia; 2021</li> </ul> |                 |                  |                                                                   |                                       |        |     |  |  |  |
| Jump to 🗸                                                                      |                 |                  |                                                                   |                                       |        |     |  |  |  |
| FORUM TANYA JAWAB dan DISKUSI ►                                                |                 |                  |                                                                   |                                       |        |     |  |  |  |

## 🥰 Administration

Attendance administration

Settings

Locally assigned roles

🔎 Permissions

L Check permissions

**T** Filters

📥 Competency breakdown

- Logs
- 🏦 Backup
- 📥 Restore

Course administration